วิธีการ ส่งอีเมล์ผ่านระบบเว็บเมล์ (Web mail based)

1.ให้ พิมพ์ชื่อโดเมนของท่านเข้าไปที่ Browser ตามตัวอย่างภาพด้านล่าง เช่น http://mail.yourdomain.com พร้อม กับใส่ E-mail และ password ของท่านเข้าไป จากนั้นก็กดปุ่ม Login

| ogin to SmarterMail     |           |       |       |      |
|-------------------------|-----------|-------|-------|------|
| Email Address (ex. user | @example. | .com) |       |      |
| user@yourdomain.com     |           |       |       |      |
| Password                |           |       |       |      |
| •••••                   |           |       |       |      |
| Remember me             |           |       |       |      |
| Use Browser Language    |           | 4     | Login | Help |

 เมื่อเข้าสู่ระบบ Web mail ก็จะเห็นหน้าตาตามภาพด้านล่าง นี้ครับผม หากต้องการส่งอีเมล์ก็ให้คลิกที่เมนู New ตามที่ทางเราได้ High-light สีแดง ด้านซ้ายไว้ให้ครับผม ตามภาพด้านล่างครับ

| 20           |                                                                                                    |                                                                                                    |                                                                                                    |  |  |
|--------------|----------------------------------------------------------------------------------------------------|----------------------------------------------------------------------------------------------------|----------------------------------------------------------------------------------------------------|--|--|
| Smar         | terMail Enterprise 8.3                                                                                   |                                                                                                    | Call Sheet Prosting : We Contact@ne                                                                         |  |  |
|              | Email New  1 Actions  My Today Page My Today Page Deleted Items (2) Drafts Junk E-mail (3131) Sent Items | New Message - netdesignhost.com - SmarterMail - Windows Internet Explorer Mew Message - netdesignhost.com/Main/frmCompose.aspx?popup=true Send Save as Draft Attach Files Link File From Storage Flags  To contact@netdesignhost.com Cc Bcc Subject Just send an email to netdesignhost.com                                                                                                    | Cel Delete Add ▼ Print<br>SignHost.com (Usernar<br>cel order@netdesignhost.com                              |  |  |
|              | Follow-ups                                                                                               | SignHost                                                                                                    |                                                                                                    |  |  |
| lin          |                                                                                                    | E Compose HT<br>% 125%                                                                                                    | ■ at NetdesignHost.com (Usernam                                                                             |  |  |
| ▲<br>**<br>0 |                                                                                                    | Provide Support       9:54 AM       7         Transcript of 23-Mar-20       21k       1         Shopup com       9:52 AM       38k         Netdesignhost.com       9:52 AM       38k         Netdesignhost.com       9:52 AM       1k         Re: สมกลังกลุกค.ศ. 21k       1k       1         Netdesignhost.com       9:52 AM       1k         Netdesignhost.com       9:52 AM       1k         Netdesignhost.com       21k       1k | ขน คุณ konkanok yadpitak,<br>ณะนี้ท่านใด้สมัครเป็นสมาชิก NetdesignHost.com เรียง<br>ข้อมูลสมาชิก<br>"หากต้อ |  |  |
|              | 150 MB used of 30,000 MB                                                                                 | 335 message(s), 0 deleted, 0 unread                                                                                                    |                                                                                                    |  |  |

ก็จะมี Popup หน้าต่างเล็กเด้งขึ้นมา ท่านก็สามารถ ใส่ชื่ออีเมล์ที่ท่านต้องการส่งไปหาเขาได้เลยเช่น จากตัวอย่างที่ช่อง To : contact@netdesignhost.com และ ก็ใส่ Subject : ที่ต้องการส่งออก จากนั้นก็พิมพ์ข้อความด้านล่างตาม ตัวอย่างด้านบนครับ เมื่อตรวจสอบเนื้อหาเสร็จแล้วก็กดปุ่ม Send ตามที่ทางเราได้ High-light สีแดง ได้เลยครับระบบก็ จะส่งอีเมล์ให้กับท่านทันทีครับ หากกดส่งไปแล้วไม่มีอะไรแจ้งสถานะเลยก็แสดงว่าส่งออกไปแล้วครับผม